# Установка и настройка Mipko Employee Monitor для Windows

- Установка на компьютер-наблюдатель
- Установка на наблюдаемые компьютеры в одноранговой локальной сети
- Установка на наблюдаемые компьютеры в домене
- Установка на наблюдаемые компьютеры через PsTools
- Обновление в одноранговой локальной сети
- Обновление в домене
- Удаление в одноранговой локальной сети
- Удаление в домене
- Удаление через PsTools
- Подключение к сетевому компьютеру
- Подключение к произвольной папке с логами
- Подключение к серверу Terminal Monitor
- Аналитика
- Экспорт логов
- Решение проблем с подключением к наблюдаемым компьютерам
- Решение проблем с подключением к Windows XP из Windows 10

#### Установка на компьютер-наблюдатель.

Выполняется одинаково и для одноранговых локальных сетей и для сетей на основе домена.

1. Для получения дистрибутива программы нажмите кнопку "Скачать" выше, введите свой адрес электронной почты и дождитесь письма со ссылкой на программу.

2. Программа устанавливается только на тот компьютер, который в дальнейшем будет использоваться как наблюдатель.

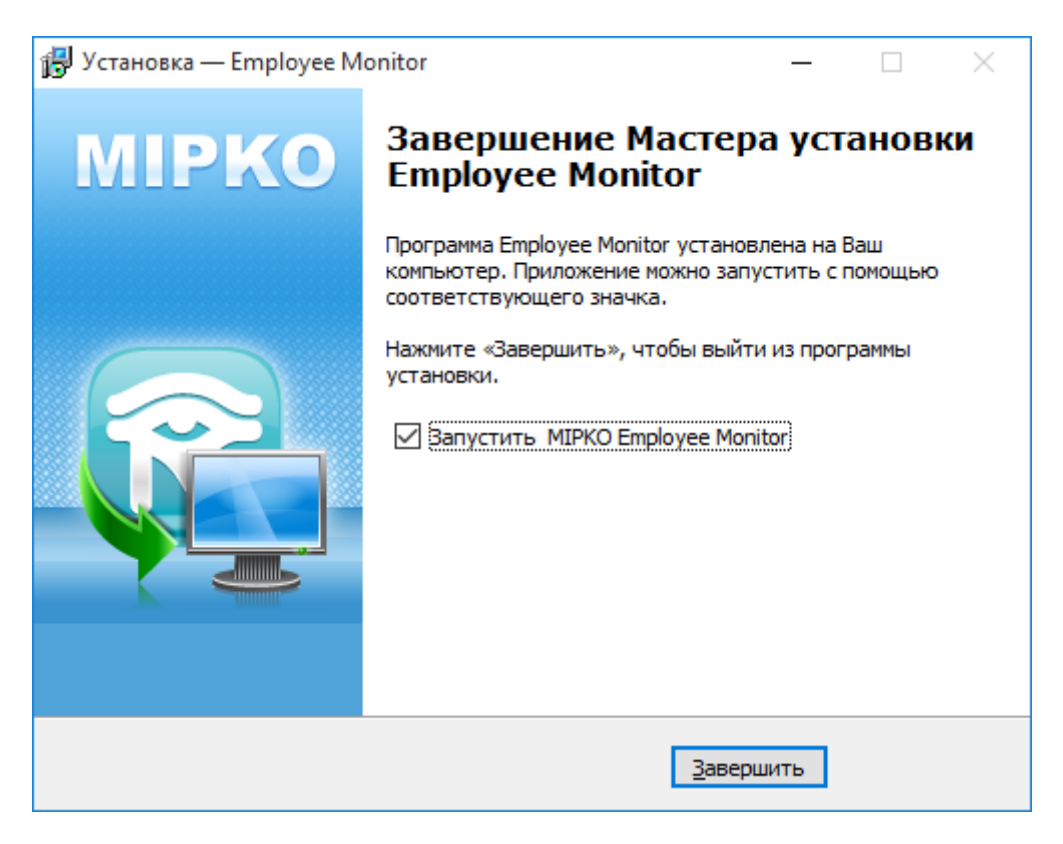

3. После установки программы запустите её и сгенерируйте установщик через пункт меню **"Файл** → **Создать установщик**".

| 6 | 😺 MIPKO Employee Monitor - ваш триальный период |                                   |  |  |  |  |
|---|-------------------------------------------------|-----------------------------------|--|--|--|--|
|   | Файл                                            | л Инструменты Вид Помощь          |  |  |  |  |
|   |                                                 | Настройка печати                  |  |  |  |  |
|   |                                                 | Печать                            |  |  |  |  |
|   |                                                 | Подключиться к другому компьютеру |  |  |  |  |
|   |                                                 | Создать установщик                |  |  |  |  |
|   |                                                 | Выход                             |  |  |  |  |
|   | _                                               |                                   |  |  |  |  |

4. В указанном каталоге программа создаст установочные файлы (MpkNetInstall.msi, key.bin и settings.bin). MSI-файл - это установщик для наблюдаемых компьютеров.

| MIPKO Em | ployee Monitor - ваш триальный период подходит к концу!                                                                     | × |
|----------|----------------------------------------------------------------------------------------------------|---|
| 1        | В папку "C:\Users\adm-t\Desktop\MSI\" выгружены следующие<br>файлы:                                                         |   |
|          | MpkNetInstall_8.5.3.2460.msi - установщик программы<br>key.bin - файл лицензии<br>settings.bin - файл настроек по умолчанию |   |
|          | OK                                                                                                    |   |

# Установка на наблюдаемые компьютеры в одноранговой локальной сети

1. Скопируйте установочные файлы (MpkNetInstall.msi, key.bin и settings.bin) на наблюдаемый компьютер (по сети, через флэшку, любым способом) и запустите файл MpkNetInstall.msi. Необходимы права администратора.

| 📕   🛃 📕 🖛                 | Application Tools MSI        |                   | - 0               | $\times$ |
|---------------------------|------------------------------|-------------------|-------------------|----------|
| File Home Shar            | e View Manage                |                   |                   | ~ 🕐      |
|                           | ISI                          | ✓ Ö Search N      | ISI               | Q        |
| 📌 Quick access            | Name ^                       | Date modified     | Туре              | Size     |
| 📃 Desktop 🛛 🖈             | 📄 key.bin                    | 11/5/2015 1:41 PM | BIN File          |          |
| 👆 Downloads 🛛 🖈           | ☑ 😼 MpkNetInstall_8.5.3.2460 | 10/1/2015 4:35 PM | Windows Installer | 5,       |
| 🖆 Documents 🖈             | settings.bin                 | 11/5/2015 1:41 PM | BIN File          |          |
| 📰 Pictures 🛛 🖈            |                              |                   |                   |          |
| Music                     |                              |                   |                   |          |
| Videos                    |                              |                   |                   |          |
| a OneDrive                |                              |                   |                   |          |
| 💻 This PC                 |                              |                   |                   |          |
| 💣 Network                 |                              |                   |                   |          |
| •4 Homegroup              | <                            |                   |                   | >        |
| 3 items   1 item selected | 4.92 MB                      |                   |                   |          |

2. Дождитесь завершения установки. Программа не имеет интерфейса, установка тихая, никаких сообщений при успешной установке вы получить не должны.

3. Вернитесь на компьютер-наблюдатель, нажмите кнопку "Добавить компьютер" и введите имя (или IP-адрес) наблюдаемого компьютера.

## Установка на наблюдаемые компьютеры в домене

1. Создайте сетевую точку установки на вашем сервере. Можно использовать папку NETLOGON.

2. Скопируйте файлы установщика (MpkNetInstall.msi, key.bin и settings.bin) в нее. Компьютеры, на которые будет установлена программа желательно объединить в одну организационную единицу (Organization Unit) и создать GPO для нее.

| Q 🛛 =            |                          | NETLOGON         |                           | -               | D X |
|------------------|--------------------------|------------------|---------------------------|-----------------|-----|
| Сайл Главная Об  | ций доктуп Вид           |                  |                           |                 | × ( |
| 🕣 🕘 + 🕇 里 🛛 G    | mi + test-dc1 + NETLOGON |                  | × ¢                       | Flower NETLOGON | ٩   |
| 🔆 Избранное      | Има                      | Дата изменения   | Twn                       | Размер          |     |
| 😹 Загрузки       | key.bin                  | 16.10.2013 1:39  | Φako "BiN"                | 1.85            |     |
| 🔢 Недавние места | HpkNetInstall_805.msi    | 02.10.2013 16:11 | Пакет установщика Windows | 4 404 K5        |     |
| Рабочний стол    | settings.bin             | 16.10.2013 1:40  | Файл "BIN"                | 2 KS            |     |
| 🖼 Библиотеки     |                          |                  |                           |                 |     |
| Видео            |                          |                  |                           |                 |     |
| 💽 Документы      |                          |                  |                           |                 |     |
| 🔛 Изображения    |                          |                  |                           |                 |     |
| 🕹 Музька         |                          |                  |                           |                 |     |
| 🐺 Компьютер      |                          |                  |                           |                 |     |
| 🖣 Сеть           |                          |                  |                           |                 |     |
|                  |                          |                  |                           |                 |     |
|                  |                          |                  |                           |                 |     |
| лементов: 3      |                          |                  |                           |                 |     |

3. Откройте окно управления групповыми политиками (Group Policy Managment), выберите правой кнопкой мыши группу компьютеров или сам домен и щелкните на пункт Создать GPO (Create a GPO in this domain, and Link it here).

| <u>8</u>                                                                                                    |                 |                            | Управление              | групповой политикой           |                      | - 0 X          |
|----------------------------------------------------------------------------------------------------|-----------------|----------------------------|-------------------------|-------------------------------|----------------------|----------------|
| 📸 Файл Действие Ви                                                                                                    | д Окно Сп       | раяка                      |                         |                               |                      | _ # ×          |
| * + 2 🔝 🗆 🕽                                                                                                    | < 🖾 🙆 🖬         |                            |                         |                               |                      |                |
| Управление групповой политикой<br>▲ Д. Лес: mpk2012.test<br>▲ Домены<br>▲ Домены<br>▲ Дом |                 | TestUnit                   |                         |                               |                      |                |
|                                                                                                    |                 | Связанные                  | объекты групповой полит | ИКИ Наследование групповой по | литики Пелегирование |                |
|                                                                                                    |                 | -                          | Порядой ссылок          | Объект групповой политики     | Принудительный       | Связь включена |
|                                                                                                    |                 | -                          |                         |                               |                      |                |
|                                                                                                    |                 |                            |                         |                               |                      |                |
| p D MpkTest                                                                                                    |                 |                            |                         |                               |                      |                |
| p 🜍 06ses                                                                                                    | Создать объ     | ect rpynnoso               | й политики в этом доме  | не и связать его              |                      |                |
| 2                                                                                                    | Связать сущ     | ествующий о                | бъект групповой полит   | 40A                           |                      |                |
| р 👔 Сайты                                                                                                    | Блокироват      | ь наследован               | не                      |                               |                      |                |
| 👸 Моделирова                                                                                                    | Основления      | с групповом г              |                         |                               |                      |                |
| Penyhatataa r                                                                                                    | Мастер мод      | елирования г<br>разделение | рупповои политики       |                               |                      |                |
|                                                                                                    | Due .           | bandfor utraine            |                         |                               |                      |                |
|                                                                                                    | Новое окно      | отсюда                     |                         |                               |                      |                |
|                                                                                                    | Удалить         |                            |                         |                               |                      |                |
|                                                                                                    | Переименов      | 68716                      |                         |                               |                      |                |
|                                                                                                    | Обновить        |                            |                         |                               |                      |                |
|                                                                                                    | Свойства        |                            |                         |                               |                      |                |
|                                                                                                    | Справка         |                            |                         |                               |                      |                |
|                                                                                                    |                 |                            |                         |                               |                      |                |
|                                                                                                    |                 |                            |                         |                               |                      |                |
|                                                                                                    |                 | K                          |                         | m                             |                      | >              |
| < III                                                                                                    | 2               |                            |                         |                               |                      |                |
| Создание объекта группов                                                                                                    | ой политики и с | связь его с да             | ным контейнером         |                               |                      |                |

4. Введите имя для политики и нажмите ОК.

| 12                                                                                                    | Управление групповой политикой                                                                                                    | - 0 X          |
|----------------------------------------------------------------------------------------------------|----------------------------------------------------------------------------------------------------|----------------|
| 📓 Файл Действие Вид Окно Спр<br>💠 🔿 🏂 📆 🖬 🗱 🔀 🕢 🔂                                                                                                    | NALE AND A STREET AND A STREET | _ # ×          |
| Ynposnenne rpyrnosoй политикой     A flec: mpk2012.test     A flec: mpk2012.test     A more controllers     A more rpyrnosoй nonerow     MpkTest     Demain Controllers     A MpkTest     Testinit     Officerns rpyrnosoй nov     A Genurpus WMI     Havananase officerta rpy     Caims     Mogenuposanue rpyrnosoй noverue     Pesynastana rpyrnosoй noverue | Теят.<br>Теят.<br>Порадо<br>Сомлок Объект групповой политики<br>Порадо<br>Сомлок Объект групповой политики<br>Новый объект групповой политики<br>Имя:<br>Теят.<br>Геят.<br>Иск.<br>Мия:<br>Теят.<br>ОК Отменя                                                                                                    | Gniza ocnovena |
| c >                                                                                                    | x m                                                                                                    | 6              |

5. Щелкните правой кнопкой мышки по созданной политике и выберите пункт Изменить (Edit).

| <u>1</u>                                                                                                    |                                         |                                    | Управления                                | е групповой политикой              |                                         | - 0 ×          |
|----------------------------------------------------------------------------------------------------|-----------------------------------------|------------------------------------|-------------------------------------------|------------------------------------|-----------------------------------------|----------------|
| 🚰 Файл Действие Вид С                                                                                                    | ікно Спр                                | ionka<br>TT                        |                                           |                                    |                                         | - <i>5</i> ×   |
| yrpasnesse rpynnosoй политикой  A ∩ Dec mpk2012test  A ∩ Default Demain Policy  Default Demain Policy  MpkTest  D ∩ Domain Controllers  D ∩ MpkTest  C TestUnit  TestUnit  D ∩ TestGP  D ∩ Ofversure  Vosee  D ∩ Ofversure  Vosee  D | йожити                                  | TestUnit<br>Спязанны               | е объекты групповой пол<br>Попалов ссылож | итики Наспедование групповой полит | ики   Делегирование  <br>Покулитетичный | Спаль переотна |
|                                                                                                    | n Policy<br>ollers                      | 41 4 P PP                          | 1                                         | 💕 TestGPO                          | Her                                     | Да             |
| <ul> <li>Э Объекты к</li> <li>Фильтры</li> <li>Фильтры</li> <li>Начальны</li> <li>Сайты</li> <li>Моделирование</li> </ul>                                                                                                    | Принуди<br>Связь вк<br>Сохрани          | в<br>тельный<br>лючена<br>ть отчет |                                           |                                    |                                         |                |
| 🦉 Результаты групг                                                                                                    | Новое от<br>Удалить<br>Переим<br>Обнови | кно отсюда<br>еновать<br>пь        |                                           |                                    |                                         |                |
|                                                                                                    | Справка                                 |                                    |                                           |                                    |                                         |                |
|                                                                                                    |                                         |                                    |                                           |                                    |                                         | 64.7           |
| 1000                                                                                                    |                                         | ×                                  |                                           | m                                  |                                         | >              |

6. Раскройте пункт меню Установка приложений (Software Instalation), щелкните по нему правой кнопкой мыши и выберите пункт свойства (Properties).

| • • 2 🗊 🖬                                                                                                    | 8 9 1 0                               |          |                                            |  |
|----------------------------------------------------------------------------------------------------|---------------------------------------|----------|--------------------------------------------|--|
| Политика TestGPO [                                                                                                    | TEST-DC1.MPK20                        | Название | Верс Состояние ра., Источних               |  |
| <ul> <li>Конфикурация с<br/>Политика         Политика         По</li></ul> | ация программ                         |          | Нет элементов для отображения в этом виде, |  |
|                                                                                                    | Создать                               | •        |                                            |  |
|                                                                                                    | Вид                                   |          |                                            |  |
|                                                                                                    | Вставить<br>Обновить<br>Экспортироват | ъ список |                                            |  |
|                                                                                                    | Свойства                              |          |                                            |  |
|                                                                                                    | Справка                               |          |                                            |  |
|                                                                                                    |                                       |          |                                            |  |

7. На первой вкладке выберите пункт расположения пакетов по умолчанию (Default package location) и установите свойство Назначить (Assign) для новых сетевых пакетов.

| Свойства: Установка программ 🛛 ? 🗙                            |
|---------------------------------------------------------------|
| Общие Дополнительно Расширения файлов Категории               |
| Расположение пакетов по умолчанию:                            |
| Vtest-dc1\NETLOGON Обзор                                      |
| Новые пакеты                                                  |
| При добавлении новых пакетов к параметрам пользователя:       |
| О открывать диалоговое окно "Развертывание программ"          |
| О публиковать                                                 |
| <ul> <li>назначать</li> <li>применять особый метод</li> </ul> |
|                                                               |
| Пользовательский интерфейс при установке                      |
| Простой                                                       |
| Полный                                                        |
|                                                               |
|                                                               |
|                                                               |
|                                                               |
| ОК Отмена Применить                                           |

8. Щелкните правой кнопкой мыши по пустому полю и выберите пункт для добавления нового установочного пакета.

|                                      | Редактор у | управления групповым         | и политиками                                       |   | - 0 × |
|--------------------------------------|------------|------------------------------|----------------------------------------------------|---|-------|
| Файл Действие Вид Справка            |            |                              |                                                    |   |       |
|                                      |            |                              |                                                    |   |       |
| Политика TestGPO (TEST-DC1.MPK20<br> | Название   | Верс Составни<br>Нет элемент | е ра Источних<br>в для отображения в этом виде     |   |       |
| р 🧰 Политики<br>р 🎬 Настройка        |            |                              | Создать<br>Вставить<br>Обновить                    | • | Naxer |
|                                      |            |                              | Вед                                                |   |       |
|                                      |            |                              | Упорядочить значки<br>Выровнять значки<br>Свойства | • |       |
|                                      |            |                              | Справка                                            |   |       |
| x = 3                                |            |                              |                                                    |   |       |
| Добавляет пакет.                     |            |                              |                                                    |   |       |

9. Выберите пакет MkNetInstall.msi из папки расположения пакетов по умолчанию и нажмите Open.

|                                              |                                                                                                    | Открытие         |                           |                 |               | × |
|----------------------------------------------|----------------------------------------------------------------------------------------------------|------------------|---------------------------|-----------------|---------------|---|
| 🛞 🕘 - † 里 • G                                | ers → Test-dc1 → netlogon                                                                                       |                  | ~ C                       | Поиск: netlogon |               | P |
| Упорядочить • Создат                         | ть папку                                                                                                    |                  |                           |                 | # · 🖬         |   |
| 🔆 Избранное                                  | Visa *                                                                                                    | Дата изменения   | Twn                       | Размер          |               |   |
| 🐊 Загрузки                                   | WhykNetInstall 805.msi                                                                                          | 02.10.2013 16:11 | Пакет установщика Windows | 4 404 KB        |               |   |
| Э. Недаение места<br>Рабочей стол            |                                                                                                    |                  |                           |                 |               |   |
|                                              |                                                                                                    |                  |                           |                 |               |   |
| 🕞 Библиотеки                                 |                                                                                                    |                  |                           |                 |               |   |
| <ul> <li>Видео</li> <li>Документы</li> </ul> |                                                                                                    |                  |                           |                 |               |   |
| 📓 Изображения                                |                                                                                                    |                  |                           |                 |               |   |
| 🚽 Музыка                                     |                                                                                                    |                  |                           |                 |               |   |
| 🚝 Компьютер                                  |                                                                                                    |                  |                           |                 |               |   |
| 0.                                           |                                                                                                    |                  |                           |                 |               |   |
| Ceta                                         |                                                                                                    |                  |                           |                 |               |   |
|                                              |                                                                                                    |                  |                           |                 |               |   |
| Vises                                        | daiknic MokNetinstall 805.mu                                                                                    |                  |                           | Пакеты установ  | nuueka Window |   |
|                                              | A CONTRACTOR OF A CONTRACTOR OF A CONTRACTOR OF A CONTRACTOR OF A CONTRACTOR OF A CONTRACTOR OF A CONTRACTOR OF |                  |                           | Orenerte        | Omena         | m |
|                                              |                                                                                                    |                  |                           | Company         | Crimena       |   |

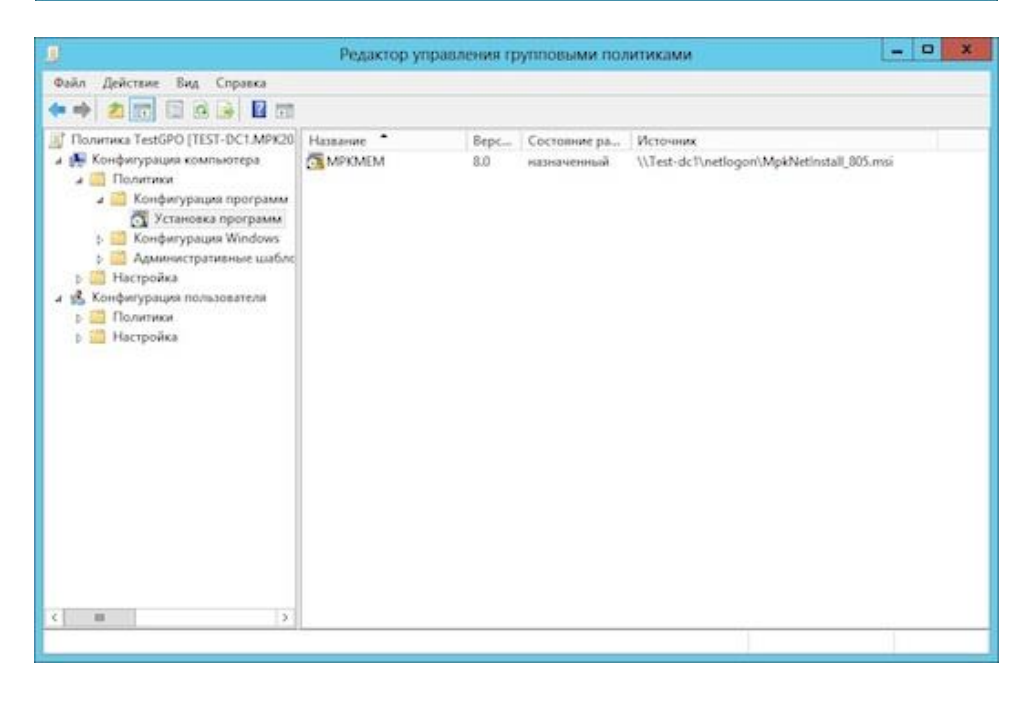

Теперь окно управления политиками можно закрыть.

10. Выполнить команду gpupdate /force для обновления политик.

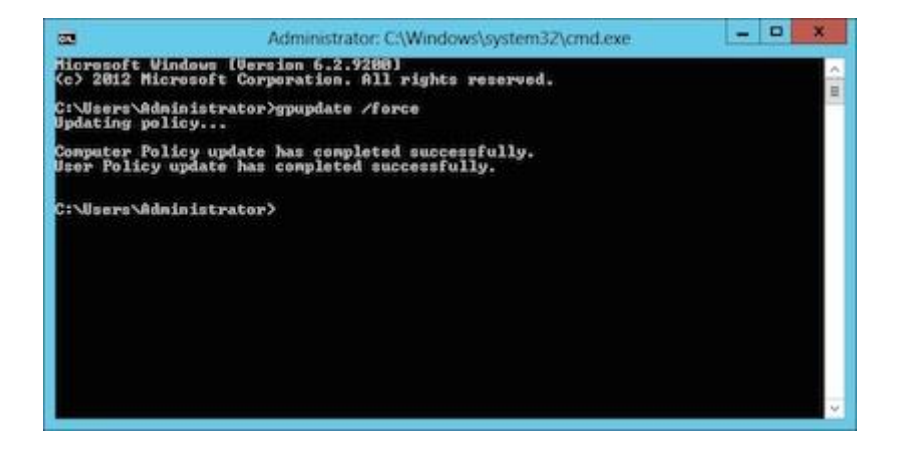

## Установка на наблюдаемые компьютеры через PsTools

Создаем сетевой установщик и копируем его файлы в общедоступную сетевую папку.

Для удаленной установки программы необходимо выполнить две команды:

Установка агента:

PsExec \\[Имя или IP-адрес компьютера] -s -u [Логин администратора] -p [Пароль] msiexec /i "\\server\folder\MpkNetInstall\_\*.msi" /quiet /norestart

Запуск модуля сбора информации по текущим работающим пользователем: PsExec \\[Имя или IP-адрес компьютера] -i -d -u [Логин администратора] -p [Пароль] "C:\ProgramData\MPK\mpk.exe"

Например:

PsExec \\192.168.0.1 -s -u admin -p pass msiexec /i "\\192.168.0.1\EM\MpkNetInstall\_8.9.0.3000.msi" /quiet /norestart

#### PsExec \\192.168.0.1 -i -d -u admin -p pass "C:\ProgramData\MPK\mpk.exe"

Для корректной работы PsExec необходимо чтобы на компьютере было включено сетевое обнаружение и общий доступ к файлам.

## Обновление программы в одноранговой локальной сети

Выполняется аналогично установке.

1. Скопируйте новый сетевой установщик в папку распространения.

| Q 🕕 =            |                         | NETLOGON         |                           | -                | D X |
|------------------|-------------------------|------------------|---------------------------|------------------|-----|
| Файл Главная Об  | ций доступ Вид          |                  |                           |                  | × ( |
| 🔁 💿 + † 🖳 • G    | m + test-dc1 + NETLOGON |                  | × ¢                       | Flowcic NETLOGON | P   |
| ☆ Избранное      | Има                     | Дата изменения   | Тип                       | Размер           |     |
| 😹 Загрузки       | key.bin                 | 16.10.2013 1:39  | Φakn "BiN"                | 1.65             |     |
| 🔢 Недавние места | HpkNetInstall_805.msi   | 02.10.2013 16:11 | Пакет установщика Windows | 4 404 K5         |     |
| Рабочний стол    | 👹 MpkNetinstail_806.msi | 16.10.2013 1:49  | Пакет установщика Windows | -4.452 KS        |     |
|                  | i settings.bin          | 16.10.2013 1:40  | Φaikn "BIN"               | 2 KE             |     |
| 😹 Библиотеки     |                         |                  |                           |                  |     |
| 📑 Видео          |                         |                  |                           |                  |     |
| 💽 Документы      |                         |                  |                           |                  |     |
| 📓 Изображения    |                         |                  |                           |                  |     |
| 👌 Музыка         |                         |                  |                           |                  |     |
| 🚆 Компьютер      |                         |                  |                           |                  |     |
| ф Сеть           |                         |                  |                           |                  |     |
|                  |                         |                  |                           |                  |     |
|                  |                         |                  |                           |                  |     |
| demonstrate: 4   |                         |                  |                           |                  |     |

2. Откройте окно управления политикой для установки сетевого агента. Щелкните правой кнопкой мышки по пустому полю и выберите пункт для добавления нового установочного пакета.

| Политика ТезбРО (ТЕST-DC1.МРКа)<br>Конфигурация компьютера<br>Политики<br>Политики<br>Конфигурация программ<br>Конфигурация Windows<br>В Адмянистративные шаблс<br>В Конфигурация пользователя<br>В Конфигурация пользователя<br>В Политики<br>В Настройка | Название | 8.0 | Состояние ра<br>назначенный                     | Источник<br>\\Test-dc1\netlogi | on\MpkNetinstall_ | 905.msi |
|----------------------------------------------------------------------------------------------------|----------|-----|-------------------------------------------------|--------------------------------|-------------------|---------|
|                                                                                                    |          |     | Создать                                         | •                              | Пакет             |         |
|                                                                                                    |          |     | Вставить<br>Обновить<br>Экспортировать          | chincox                        |                   |         |
|                                                                                                    |          |     | Вид                                             | ¥:                             |                   |         |
|                                                                                                    |          |     | Упорядочить знач<br>Выровнять значк<br>Свойства | u t                            |                   |         |
|                                                                                                    |          |     | Справка                                         |                                |                   |         |

3. Выберите новую версию пакета и нажмите Открыть (Open).

|                     |                               | Открытие         |                            |                 |         |        |   |
|---------------------|-------------------------------|------------------|----------------------------|-----------------|---------|--------|---|
| 8 🕘 - † 👤 • G       | ers 🖡 Test-dc1 🕨 netlogon     |                  | ~ ¢                        | Поиск: netlogon | i.      |        | p |
| /порядочить • Созда | ть папку                      |                  |                            |                 | )II •   |        | - |
| 🔆 Избранное         | View                          | Дата изменения   | Tien                       | Размер          |         |        |   |
| 🚺 Загрузки          | 💋 MpkNetInstall_805.msi       | 02.10.2013 16:11 | Пакет установщика Windows  | 4 404 KS        |         |        |   |
| 📆 Недавние места    | HpkNetinstall_806.msi         | 16.10.2013 1:49  | Пакет установщанка Windows | 4.452 KB        |         |        |   |
| Рабочий стол        |                               |                  |                            |                 |         |        |   |
|                     |                               |                  |                            |                 |         |        |   |
| Виблиотеки          |                               |                  |                            |                 |         |        |   |
| Порументи           |                               |                  |                            |                 |         |        |   |
| изображения         |                               |                  |                            |                 |         |        |   |
| 🚽 Музыка            |                               |                  |                            |                 |         |        |   |
| Tauthorit           |                               |                  |                            |                 |         |        |   |
| 🛒 Компьютер         |                               |                  |                            |                 |         |        |   |
|                     |                               |                  |                            |                 |         |        |   |
| ф Сеть              |                               |                  |                            |                 |         |        |   |
|                     |                               |                  |                            |                 |         |        |   |
|                     |                               |                  |                            |                 |         |        |   |
| Имя                 | daikna: MpkNetinstall 806.msi |                  | U U                        | Пакеты установ  | пцика V | Vindow |   |
|                     |                               |                  |                            |                 |         |        | ٩ |
|                     |                               |                  |                            |                 | 1       |        |   |

4. В списке пакетов выберите новую версию, щелкните правой кнопкой мышки и выберите пункт Свойства (Properties).

| <ul> <li>Политика TestGP0 (TEST-DC1.MPK20)</li> <li>Конфитурация компьютера</li> <li>Политики</li> <li>Конфитурация программ</li> <li>Конфитурация программ</li> <li>Конфитурация ийному</li> <li>Административные шаблс</li> <li>Настройка</li> <li>Конфитурация пользователя</li> <li>Политики</li> </ul> | Hassanke | V | Верс<br>8.0<br>8.0<br>Автоматич      | Состояние ра<br>назначенный<br>потогранный<br>еская установка | Mcro-<br>\\Tes | ueste<br>t-dc1\netlogon\MpkNetinstall_805.msi<br>t-dc1\netlogon\MpkNetinstall_806.mti |
|----------------------------------------------------------------------------------------------------|----------|---|--------------------------------------|---------------------------------------------------------------|----------------|---------------------------------------------------------------------------------------|
|                                                                                                    |          |   | Назначить<br>Опубликов<br>Все задачи | аты                                                           |                | n                                                                                     |
|                                                                                                    |          |   | Обновить                             | -                                                             |                |                                                                                       |
| р 🔤 настрояка                                                                                                    |          |   | Справка                              |                                                               |                |                                                                                       |
|                                                                                                    |          |   |                                      |                                                               |                |                                                                                       |
|                                                                                                    |          |   |                                      |                                                               |                |                                                                                       |

5. Выберите закладку Обновления (Upgrades) и нажмите кнопку Добавить (Add...).

|                  | Свойства: МРКМЕМ            | (2) ? X               |
|------------------|-----------------------------|-----------------------|
| Категории        | Модификации                 | Безопасность          |
| Общие            | Развертывание               | Обновления            |
| Приложения, обно | вляемые данным пакетом:     | ·                     |
|                  |                             |                       |
|                  |                             |                       |
|                  |                             |                       |
| Добавить         | Удалить                     |                       |
| 🗸 Обязательное   | обновление для уже установ  | ленных приложений     |
| Приложения текуш | цего GPO, которые будут обн | новлять данный пакет: |
|                  |                             |                       |
|                  |                             |                       |
| L                | ОК                          | Применить             |

6. В настройках обновления выберите предыдущую версию пакета для обновления и установите пункт Package can upgrade over the existing package и нажмите OK.

| Добавление обновления                                 |
|-------------------------------------------------------|
| Выбор обновления                                      |
| Обновляемое приложение                                |
| МРКМЕМ                                                |
| ○ Удалить приложение, затем установить его обновление |
| • Обновление возможно поверх имеющегося приложения    |
| ОК Отмена                                             |

7. Далее нажмите Применить и Ок в окне настроек обновления.

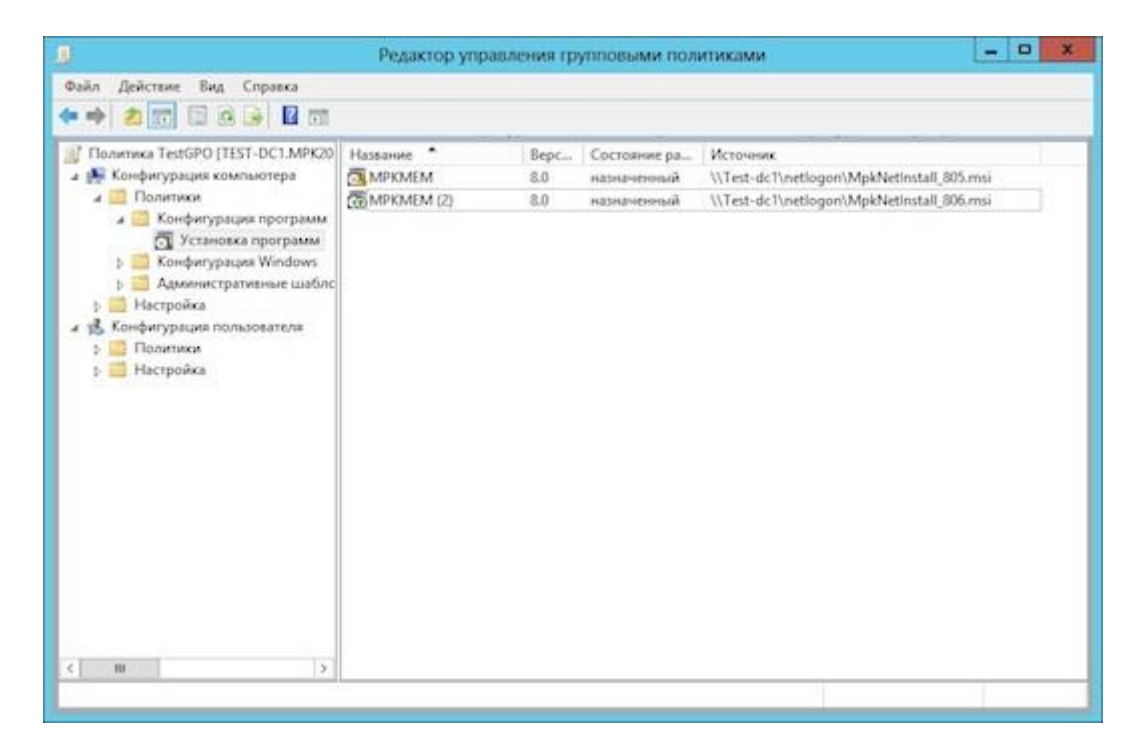

8. Выполните команду gpupdate /force для обновления политик.

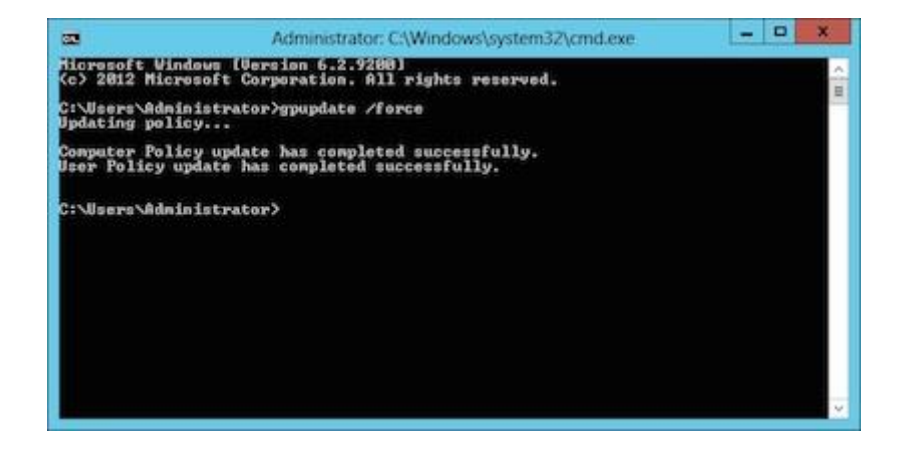

## Удаление программы в одноранговой локальной сети

1. Сделайте сетевой установщик через пункт меню "Файл → Создать установщик" или используйте созданный ранее.

- 2. Скопируйте установочные файлы (MpkNetInstall.msi, key.bin и settings.bin) на наблюдаемый компьютер.
- 3. Щелкните правой кнопкой мышки на файле MpkNetInstall.msi и выберите пункт Uninstall (Удалить).

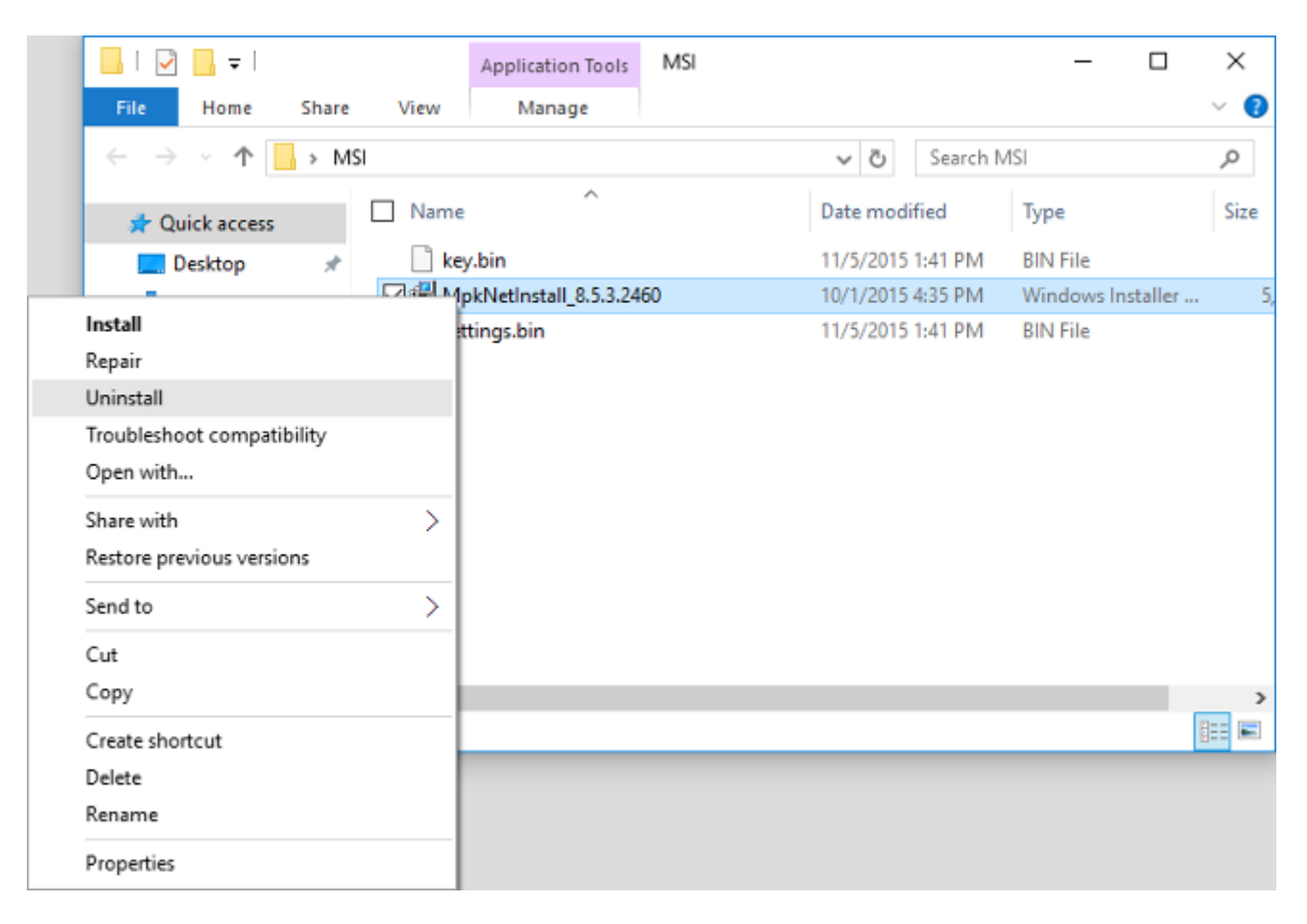

4. Дождитесь завершения удаления.

1. Откройте пункт меню Установка приложений (Software Instalation), выберите установочный пакет программы и щелкните правой кнопкой мыши по нему.

| Политика TestGP0 (TEST-DC1.MPK20     Жонфигурация компьютера     Политики     Жонфигурация программ     Жонфигурация программ     Жонфигурация программ     Жонфигурация Windows     Бал Адменистративные шаблс     Жонфигурация пользователя     Жонфигурация пользователя     Боленки | Название • | Верс., Состояние ра., Ист<br>8.0 назначенный \\Т      | очник<br>est-dc1\netlogon\MpkNetInstall_805.msi |  |
|----------------------------------------------------------------------------------------------------|------------|-------------------------------------------------------|-------------------------------------------------|--|
|                                                                                                    |            | Автоматическая установка<br>Назначить<br>Опубликовать | -oc () neoogon() mpk/vennstall_aucuma           |  |
|                                                                                                    |            | Все задачин                                           | Назначить                                       |  |
|                                                                                                    |            | Обновить                                              | Удалить                                         |  |
| р 🛄 Настройка                                                                                                    |            | Справка                                               | Развернуть приложение заново                    |  |
|                                                                                                    |            |                                                       |                                                 |  |
|                                                                                                    |            |                                                       |                                                 |  |

Выберите пункт меню Удалить... (Remove...). Данную операцию необходимо выполнить для всех пакетов.

2. Выберите пункт удалить программу для всех пользователей и компьютеров и нажмите ОК.

| Удаление приложений 🛛 🗙                                                                                     |
|----------------------------------------------------------------------------------------------------|
| Выберите одну из следующих возможностей:                                                                    |
| <ul> <li>Немедленное удаление этого приложения с<br/>компьютеров всех пользователей</li> </ul>              |
| <ul> <li>Разрешить использование уже установленного<br/>приложения, но запретить новую установку</li> </ul> |
| ОК Отмена                                                                                                   |

3. Выполнить команду gpupdate /force для обновления политик.

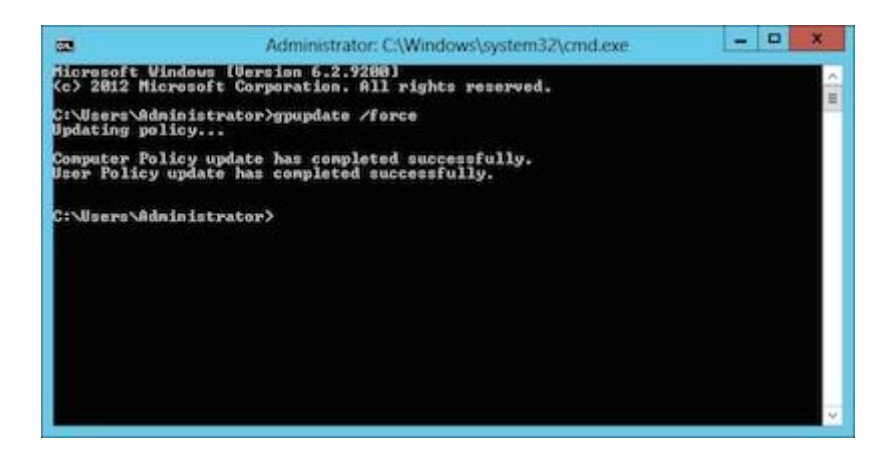

## Удаление через PsTools

Достаточно выполнить команду:

PsExec \\[Имя или IP-адрес компьютера] -s -u [Логин администратора] -р [Пароль] msiexec /x "\\server\folder\MpkNetInstall\_\*.msi" /quiet /norestart

Например:

PsExec \\192.168.0.1 -s -u admin -p pass msiexec /x "\\192.168.0.1\EM\MpkNetInstall\_8.6.6.2600.msi" /quiet /norestart

#### Подключение к сетевому компьютеру

На компьютере-наблюдателе откройте программу и нажмите кнопку "Добавить компьютер" или выберите в меню "Файл" пункт "Подключиться к другому компьютеру".

В открывшемся окне укажите сетевое имя или IP-адрес наблюдаемого компьютера, к которому нужно подключиться.

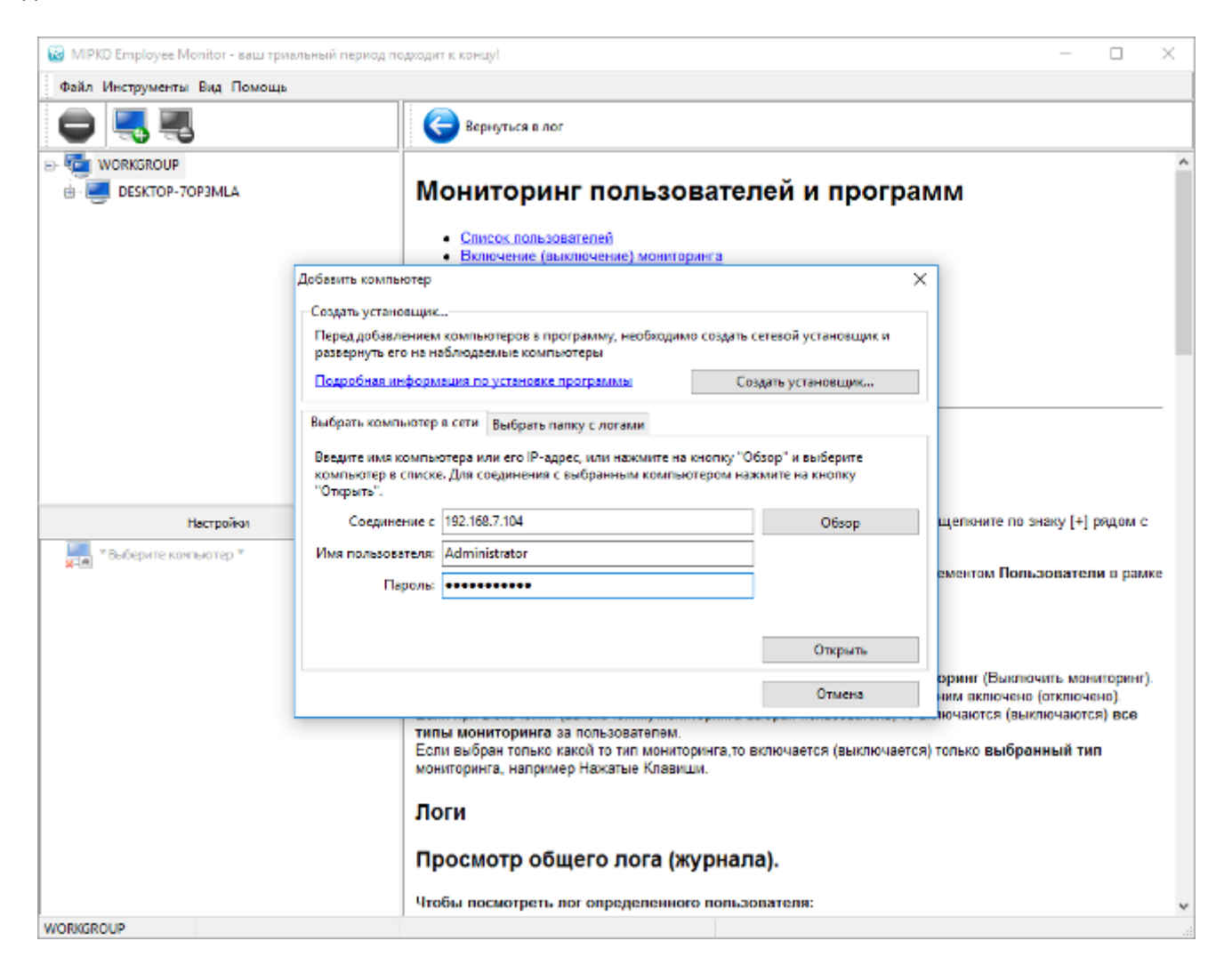

Для подключения необходимо указать логин и пароль учётной записи с правами администратора.

Для одноранговой локальной сети - это локальный администратор наблюдаемого компьютера. Для доменной сети - администратор домена.

| Добавить компьютер                                                                                                    | Х                       |  |  |  |
|----------------------------------------------------------------------------------------------------|-------------------------|--|--|--|
| Создать установщик                                                                                                    |                         |  |  |  |
| Перед добавлением компьютеров в программу, необходимо создать сетевой установщик и<br>развернуть его на наблюдаемые компьютеры |                         |  |  |  |
| Подробная информация по установке программы                                                                                    | Создать установщик      |  |  |  |
| Папка \\192.168.7.104\C\$\ProgramData\MPK будет добавлен                                                                       | а в дерево компьютеров. |  |  |  |
| Имя компьютера: Zhilinsky-work                                                                                                 | Добавить компьютер      |  |  |  |
|                                                                                                    | Отмена                  |  |  |  |

При нажатии на кнопку "Открыть" программа протестирует соединение. Если всё в порядке, то вы получите сообщение об успешном добавлении в дерево компьютеров.

Перед тем, как нажать "Добавить компьютер" можно указать любое имя для этого компьютера в программе.

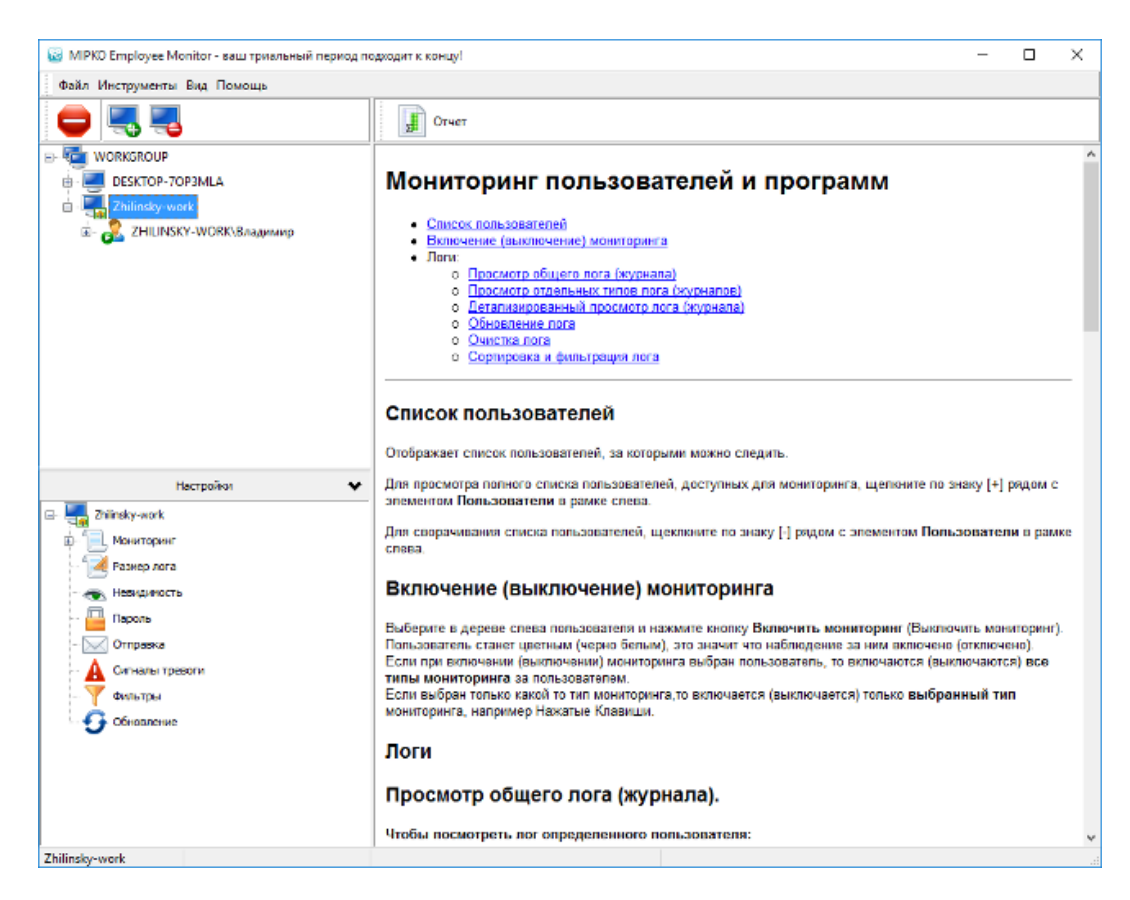

После этого этот компьютер появится в списке наблюдаемых. Такую операцию нужно однократно выполнить для всех необходимых компьютеров.

## Подключение к произвольной папке с логами

Вы можете в любой момент скопировать папку с логами C:\ProgramData\MPK на основной компьютер и настроить подключение к ней.

Откройте окно добавления компьютера и выберите раздел "Выбрать папку с логами".

| Добавить компьюте                                                                                                    | p ×                                         |
|----------------------------------------------------------------------------------------------------|---------------------------------------------|
| Создать установщик<br>Перед добавлением компьютеров в программу, необходим<br>развернуть его на наблюдаемые компьютеры | о создать сетевой установщик и              |
| Подробная информация по установке программы                                                                            | Создать установщик                          |
| Выбрать компьютер в сети Выбрать папку с логами                                                                        |                                             |
| Введите путь к папке с логами или нажмите на кнопку "Обза<br>соединения с выбранной папкой нажмите на кнопку "Откры    | ор" и выберите папку в дереве. Для<br>ыть". |
| C:\Test\MPK                                                                                                    | Обзор                                       |
|                                                                                                    |                                             |
|                                                                                                    | Открыть                                     |
|                                                                                                    | Отмена                                      |

Укажите папку и нажмите кнопку "Открыть".

## Подключение к серверу Terminal Monitor

Логи из версии Terminal Monitor можно просматривать в версии Employee Monitor. Достаточно настроить удаленное подключение к логам на сервере.

Для подключения к базе на терминальном сервере необходимо перейти в закладку **"Выбрать папку с логами"** и ввести прямой путь с использованием скрытого ресурса **С\$**. Затем нажмите кнопку **"Открыть"**.

По умолчанию логи хранятся на диске С в папке ProgramData\mtml.

| Добавить компьюте                                                                                                    | p                                                    | × |
|----------------------------------------------------------------------------------------------------|------------------------------------------------------|---|
| Создать установщик<br>Перед добавлением компьютеров в программу, необходим<br>развернуть его на наблюдаемые компьютеры                                                                                        | ю создать сетевой установщик и                       |   |
| Подробная информация по установке программы                                                                                                    | Создать установщик                                   |   |
| Выбрать компьютер в сети Выбрать папку с логами<br>Введите путь к папке с логами или нажмите на кнопку "Обз<br>соединения с выбранной папкой нажмите на кнопку "Откри<br>\\192.168.7.150\c\$\ProgramData\mtml | ор" и выберите папку в дереве. Для<br>ыть".<br>Обзор | Я |
|                                                                                                    | Открыть<br>Отмена                                    |   |

#### Аналитика

Отчет с общей сводкой о действиях пользователя создается автоматически, когда активна закладка «Аналитика».

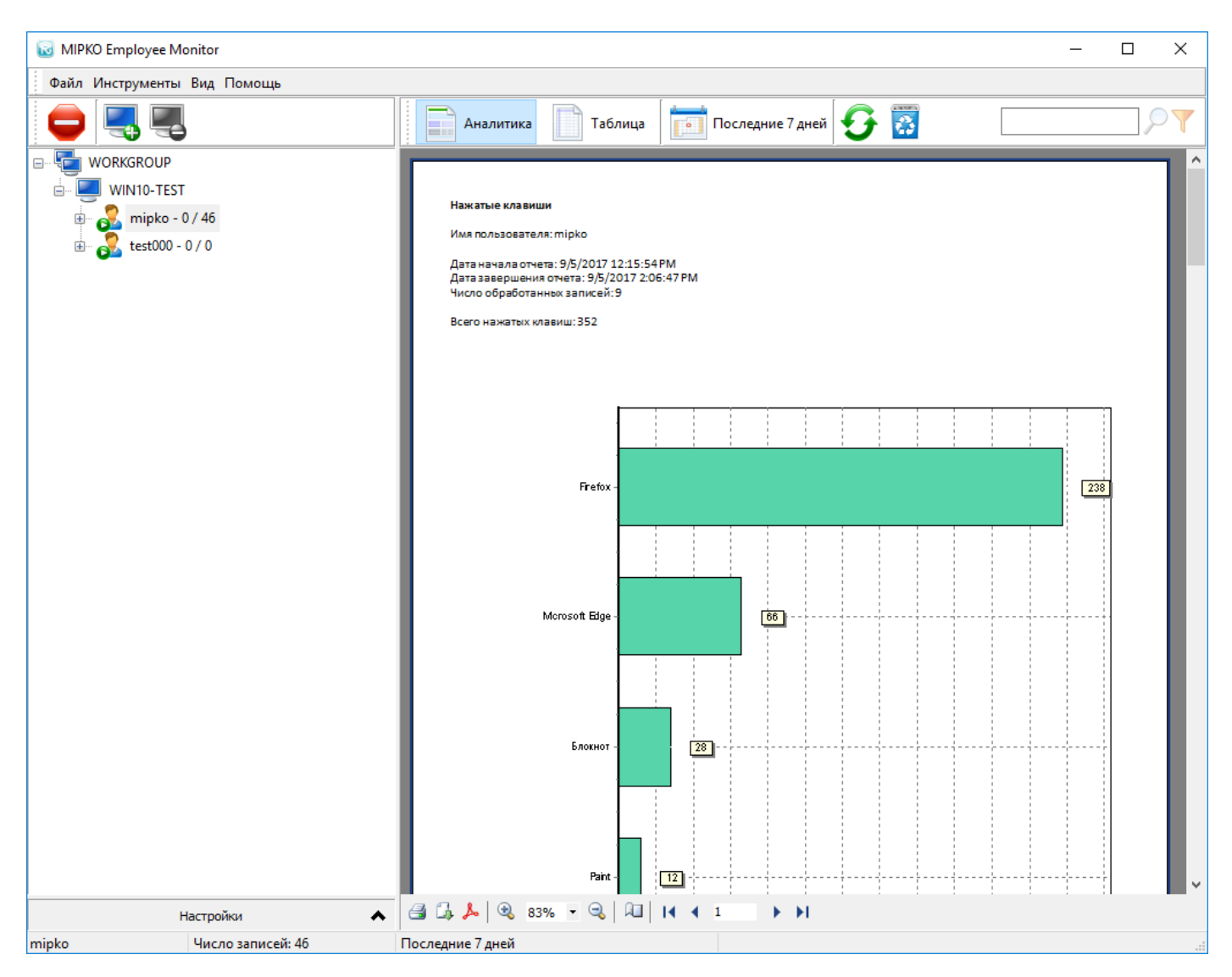

Для каждого типа логов создается отдельный график с общей статистикой работы пользователя. Например, для лога **Активность пользователя** строится график эффективной работы пользователя.

Для просмотра логов в хронологическом порядке, переключитесь на вид «Таблица».

#### Экспорт логов

Для экспорта логов выберите компьютер в дереве пользователей и нажмите на кнопку «Отчет».

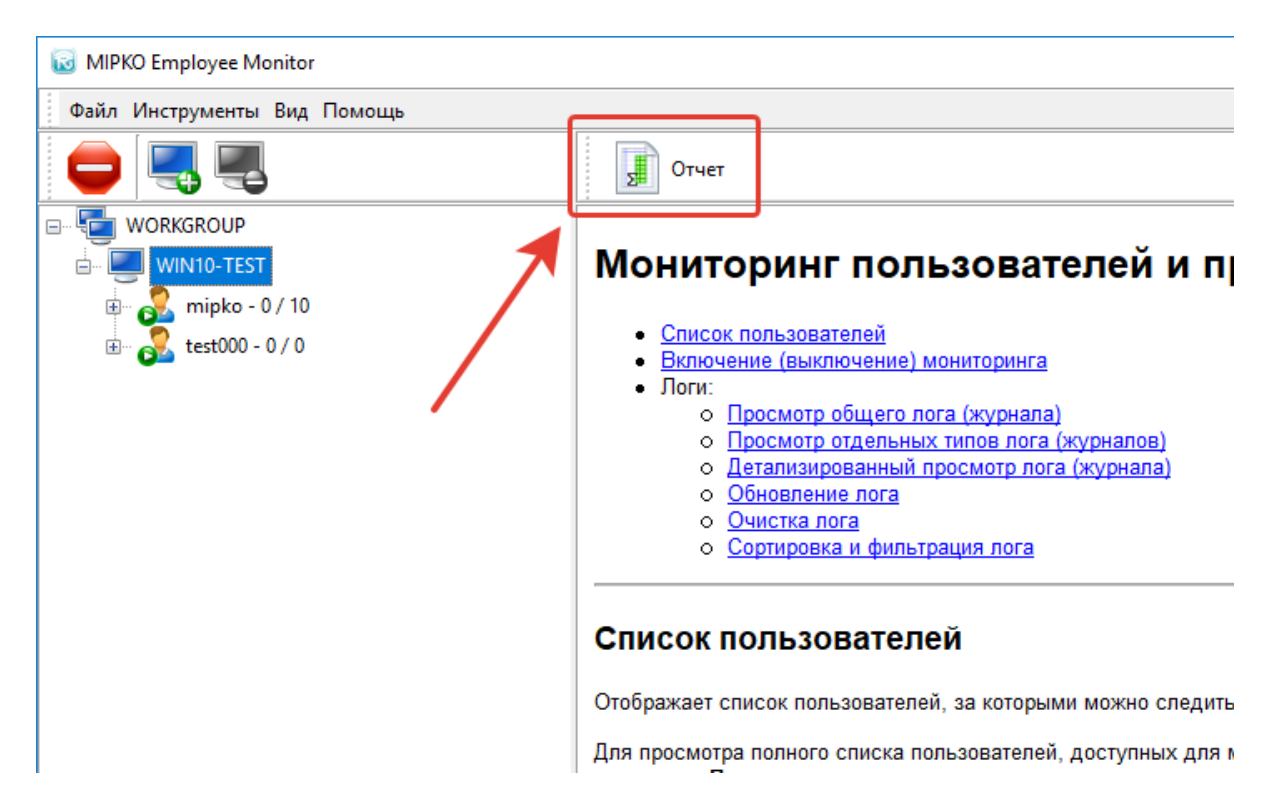

#### Откроется окно Мастера отчетов

| Мастер отчетов                   |                                     |                                                                                                    |                                       | Х                           |
|----------------------------------|-------------------------------------|----------------------------------------------------------------------------------------------------|---------------------------------------|-----------------------------|
| Формат                           | Временной период<br>от<br>8/29/2017 | Типы логов<br>Нажатые клавиши<br>Снимки экрана<br>Социальные сети<br>Мгновенные сооб<br>Посещенные веб-<br>Буфер обмена<br>Буфер обмена<br>Активность прогр<br>Активность польз<br>Снимки с веб-каме<br>Запись звонков<br>Операции с файла | 1<br>щения<br>сайты<br>ювателя<br>еры | Выбрать все<br>Сбросить все |
| Ключевые слова<br>Экспортировать | а<br>• только записи, содержащие    | следующие слова:                                                                                                    | ~ ~                                   | Очистить                    |
|                                  |                                     |                                                                                                    |                                       | Выбрать папку               |
|                                  |                                     |                                                                                                    | Экспорт                               | Отмена                      |

Настройки экспорта логов:

«Формат» - доступна выгрузка в CSV и HTML форматы

«Временной период» - временной период для выгрузки лога. Для составления отчета за один день, выберите одинаковые даты в обеих полях.

«Типы логов» - логи, которые включить в отчет.

«Ключевые слова» - любой текст, по которому отфильтровать выгружаемый лог. Например, имя приложения или слово. Каждое слово необходимо вводить в новой строке.

«Папка экспорта» - папка для выгрузки логов.

## Решение проблем с подключением к наблюдаемым компьютерам

Иногда к нам обращаются пользователи с жалобами на то, что они не могут подключиться к удалённому компьютеру в программе Mipko Employee Monitor. Увы, такие ситуации иногда случаются из-за совершенно разной архитектуры сетей, настроек компьютеров, прав пользователей, и т.п. У нас накопилось некоторое количество рекомендаций, выполнение которых практически всегда приводите к успешному подключению. Вот эти моменты.

1. Обязательно убедитесь, что все компьютеры включены в одну рабочую группу или домен. Это важно и может быть проблемой.

2. Необходимо включить сетевое обнаружение и общий доступ к файлам и принтерам:

Откройте "Панели управления > Центр управления сетями > Изменить дополнительные параметры общего доступа". Необходимо активировать опции "Включить сетевое обнаружение" и "Включить общий доступ к файлам и принтерам".

3. Наблюдаемый компьютер должен отвечать на запросы утилиты Ping.

4. Убедитесь, что на наблюдаемых компьютерах скрипт установлен и запущен. Как его создать и установить можно понять из этой инструкции.

Если после завершения работы MSI-установщика не выводилось никаких сообщений об ошибке, значит программа установлена. Установка включает в себя только модуль мониторинга, смотреть логи можно только с сервера через сетевое подключение.

Если скрипт установился, то всегда существует папка **C:\ProgramData\MPK**, в которой находятся логи и исполняемый файл программы. Папка помечена как скрытая и системная.

5. Если антивирус блокирует установку программы:

- Временно отключить антивирус и установить программу.
- Добавить в исключения папку с программой: C:\ProgramData\MPK
- Перезагрузить наблюдаемый компьютер.

Подробную инструкцию по настройке антивируса можно найти по этой ссылке.

6. Если возникает ошибка доступа:

- Перезагрузите наблюдаемый компьютер.
- Попробуйте добавить компьютер, используя его IP-адрес, а не сетевое имя. Попробуйте добавить имя компьютера к имени пользователя. Например, писать не **testadmin**, a **testwin\testadmin**.
- Проверьте что на наблюдаемом компьютере в реестре в разделе **HKEY\_LOCAL\_MACHINE\SOFTWARE\Microsoft\Windows\CurrentVersion\Policies\System** есть ключ **LocalAccountTokenFilterPolicy** со значением **1**. Если нет, то создайте и перезагрузите компьютер.

 Попробуйте установить соединение через консоль командной строки CMD: Вызовите CMD и введите команду: net use \\[IP адрес компьютера]\c\$ /user:[имя пользователя] Например: net use \\192.168.0.12\c\$ /user:admin Затем введите пароль от указанного пользователя. После либо соединение будет установлено, либо будет выведена информация об ошибке. 7. Если у администратора на наблюдаемом компьютер пароль не установлен, то необходимо сделать следующее:

- Запустите **gpedit.msc** (групповая политика). Это можно сделать с помощью окна **"Выполнить"**, оно открывается по горячей клавише **WinKey+R**.
- Перейдите в раздел Конфигурация компьютера (Computer Configuration) Конфигурация Windows (Windows Settings) Параметры безопасности (Security Settings) Локальные политики (Local Policies) Параметры безопасности (Security Options).
- Сделайте двойной щелчок мышью на параметре "Учётные записи: ограничить использование пустых паролей только для консольного входа" (Accounts: Limit local account use of blank passwords to console login only) и отключите эту опцию.
- Перезагрузите наблюдаемый компьютер и повторите попытку соединения.

Для **Windows** в редакции **Home** нет редактора групповых политик и эту настройку необходимо активировать через реестр:

- В разделе HKEY\_LOCAL\_MACHINE\System\CurrentControlSet\Control\Lsa для ключа LimitBlankPasswordUse установить значение 0.
- Перезагрузите наблюдаемый компьютер и повторите попытку соединения.

8. Для просмотров логов по сети необходимо чтобы на наблюдаемом компьютере в Windows Firewall были прописаны следующие стандартные политики в разделе "Правила для входящих подключений" в "Дополнительных параметрах" фаерволла:

- Обнаружение сети
- Общий доступ к файлам и принтерам

Если после выполнения всех пунктов и перезагрузки всех компьютеров связь установить всё равно не удалось - обратитесь в нашу техподдержку, попробуем найти причину.

Приложите файл лога установки **mpk\_em\_log.txt** из папки с программой.

## Решение проблем с подключением к Windows XP из Windows 10

При подключении к Windows XP из современных версий Windows может возникнуть следующая ошибка:

| развернуть его на                                                                       | ем компьютеров в программу, необходимо создать сетево<br>наблюдаемые компьютеры                                                                                                    | ои установщик и                         |
|-----------------------------------------------------------------------------------------|----------------------------------------------------------------------------------------------------|-----------------------------------------|
| Подробная<br>Зыбрать ког<br>Введите им<br>компьютер<br>"Открыть".<br>Соеди<br>Имя польз | ить компьютер<br>Connection error:<br>Вы не можете подключиться к общей папке, так как он<br>небезопасна. Эта общая папка работает по устаревшем<br>протоколу SMB1, который небезопасен и может<br>подвергнуть вашу систему риску атаки.<br>Вашей системе необходимо использовать SMB2 или бо<br>позднюю версию. Дополнительные сведения о решени<br>этой проблемы см. на странице:<br>https://go.microsoft.com/fwlink/?linkid=852747 | Хик<br>на<br>му те<br>у<br>олее<br>и ор |
|                                                                                         | 0                                                                                                    |                                         |

Для корректного подключения необходимо включить поддержку протокола **SMB1** на основном компьютере.

Через меню Пуск найдите и откройте старую Панель управления.

|   | Все Приложения Документы Пара                            | метры         | Интернет Другие 🔻 Обратная связь …                                                   |
|---|----------------------------------------------------------|---------------|--------------------------------------------------------------------------------------|
|   | Лучшее соответствие                                      |               |                                                                                      |
|   | <b>Панель управления</b><br>Приложение                   | $\rightarrow$ |                                                                                      |
|   | Варианты поиска                                          |               | Панель управления                                                                    |
|   | Ланель - См. результаты в Интернете                      | >             | Приложение                                                                           |
|   | Ланель управления                                        | >             |                                                                                      |
|   | Ланель управления nvidia                                 | >             | 🗂 Открыть                                                                            |
|   | Ланель управления рутокен                                | >             |                                                                                      |
|   | Ланель управления windows 10                             | >             | Recent                                                                               |
|   | Параметры                                                |               | Программы и компоненты                                                               |
|   | 🖂 Закрепить <b>панель</b> задач                          | >             | Система                                                                              |
|   | Показать панель задач на всех<br>дисплеях                | >             | <ul> <li>Электропитание</li> <li>Центр управления сетями и общим доступом</li> </ul> |
| ŝ | Автоматически скрывать панель<br>задач                   | >             |                                                                                      |
| 2 | Сделать меню "Пуск", панель задач<br>и центр уведомлений | >             |                                                                                      |
|   | Ланель управления                                        |               |                                                                                      |
|   | e 📄 📫 <                                                  |               |                                                                                      |

Переключитесь на Крупные значки и запустите Программы и компоненты.

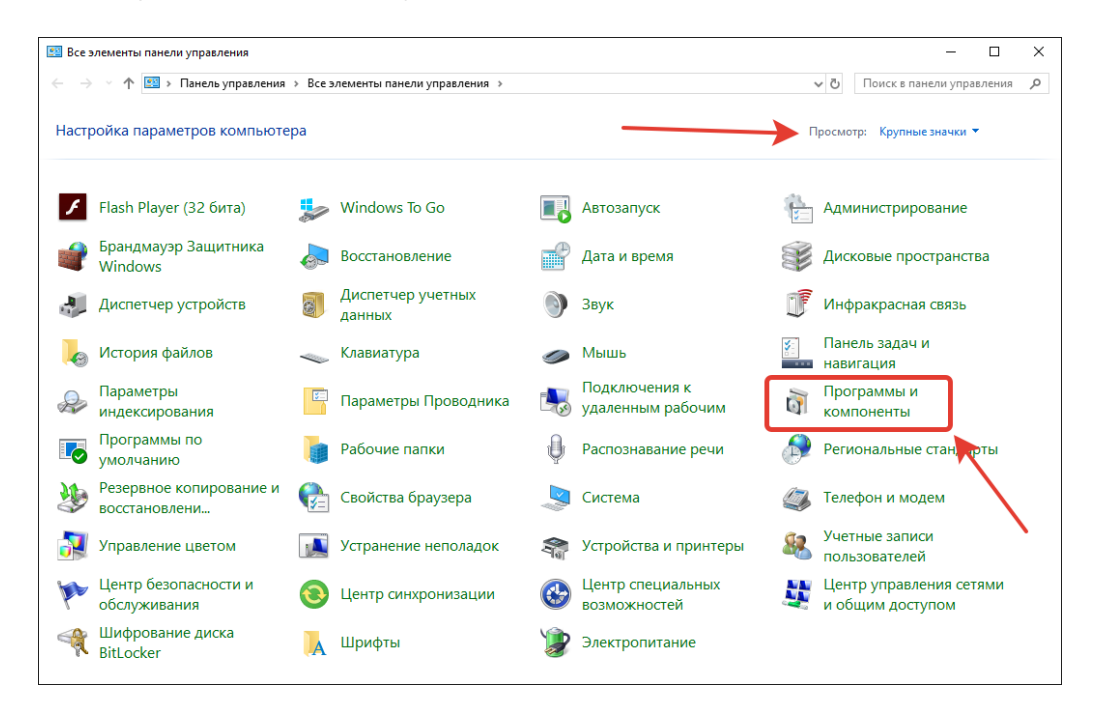

Откройте Включение или отключение компонентов Windows. Найдите пункт Поддержка общего доступа к файлам SMB 1.0/CIFS (SMB 1.0/CIFS File Sharing Support). Откройте его и установите галочку возле пункта Клиент SMB 1.0/CIFS (SMB 1.0/CIFS Client).

| 👩 Программы и компоненты                                                                              |                                                                                                    | - 🗆 X                                                                                                    |  |  |  |
|----------------------------------------------------------------------------------------------------|----------------------------------------------------------------------------------------------------|----------------------------------------------------------------------------------------------------|--|--|--|
| 🗧 🔶 👻 🛧 👩 « Все элементы панели управления -> Программы и компоненты 🛛 🗸 💆 Поиск: Программы и компо 🔎 |                                                                                                    |                                                                                                    |  |  |  |
| Панель управления —<br>домашняя страница                                                              | Удаление или изменение программы                                                                                                    |                                                                                                    |  |  |  |
| Просмотр установленных обновлений                                                                     | Для удаления программы выберите ее в списке и шелкните "Удалить", "Измен                                                                                                    | нить" или "Восстановить".                                                                                                    |  |  |  |
| Включение или отключение<br>компонентов Windows                                                       | Включение или отключение компонентов                                                                                                    | ≣≡ ▾ ?                                                                                                    |  |  |  |
| 1                                                                                                    | Чтобы включить компонент, установите его флажок. Чтобы отключить компонент, снимите его флажок. Затененный флажок означает, что компонент включен частично.       ition         Image: Components in the component in the component | Установле Размер<br>05.02.2019<br>20.05.2019<br>20.05.2019 122<br>30.10.2018 13,2<br>30.10.2018 10,1<br>18.12.2018 7,52<br>30.10.2018 109 |  |  |  |
|                                                                                                    | Установленные программы Полный размер: 262 МБ<br>Установлено программ: 7                                                                                                    |                                                                                                    |  |  |  |

Нажмите Ок и перезагрузите компьютер.

Повторите попытку подключения к клиенту Employee Monitor на Windows XP.